## PART I , II , III CU EXAM FORM FILLUP (1+1+1) 2025 STEP BY STEP GUIDE LINE

## STEP 1 – OPEN THIS LINK MENTIONED BELOW.

https://acsyserp.gmsmonlineadmission.in/OldStudents/Signup.aspx

First fill up the form carefully and save. Then make the online payment and download your payment receipt.

Step 2 – Follow this link below for duplicate payment or Duplicate receipt download.

https://acsyserp.gmsmonlineadmission.in/OldStudents/DuplicatePayment.aspx